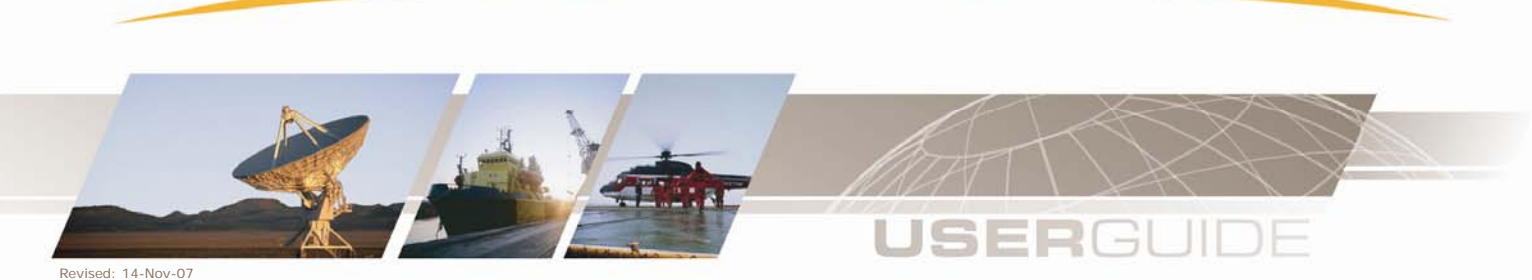

# **Inmarsat Fleet from Stratos MPDS Firewall Service**

Version 1.0

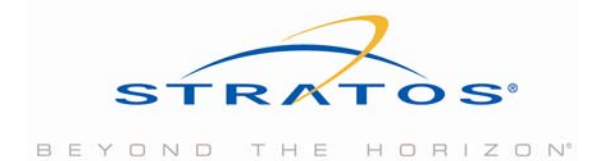

This edition of the User Manual has been updated with information available at the date of issue. This edition supersedes all earlier versions of this manual.

This publication has been compiled with the greatest possible care, but no rights may be derived from its contents.

© Copyright - 2004 Stratos

| 1 INTRODUCTION                       | 3  |
|--------------------------------------|----|
| 2 ADVANTAGES                         | 4  |
| <u>3</u> ACCESS                      | 5  |
| 4 CONFIGURATION                      | 6  |
| 4.1 EDIT OPTIONS                     | 6  |
| 4.1.1 Edit Customer Personal Details | 6  |
| 4.1.2 Edit Service Profile           | 6  |
| 4.2 CHANGE CUSTOMER PASSWORD         | 13 |
| 4.3 LOGOUT                           | 13 |
| 4.4 Stratos News                     | 13 |
| 4.5 Help                             | 13 |
| 5 REMARKS AND RECOMMENDATIONS        | 14 |
| 6 SAMPLE SETTINGS                    | 15 |
| 7 PORT-NUMBERS                       | 16 |

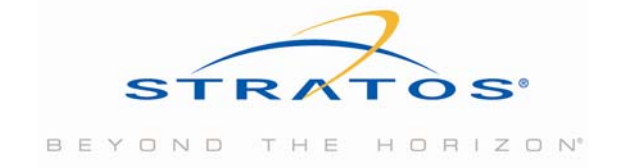

## **1** Introduction

This manual describes the web based MPDS Firewall Service.

The MPDS User is provided with a web interface in order to access your personal firewall profile on the MPDS Service. This interface of the MPDS Firewall Service allows you:

- To update your personal details, for example if an email address has changed.
- To access, adjust and maintain your Firewall and PPP Parameter settings for the Stratos MPDS Service.
- To change your passwords and security setting which will in turn affect the password you use to access the Stratos MPDS service.

#### Log In

You can log in using a standard web browser - from either a GAN or Fleet terminal equipped with MPDS or from a PC connected to the Internet. The MPDS Firewall Service is available via the following URL: https://mpds.xantic.net

#### Automatic Log Out

If you have not used the MPDS Firewall Service for more than 20 minutes you will be automatically logged out. The following message will appear:

#### "You have been logged out because your session time has expired"

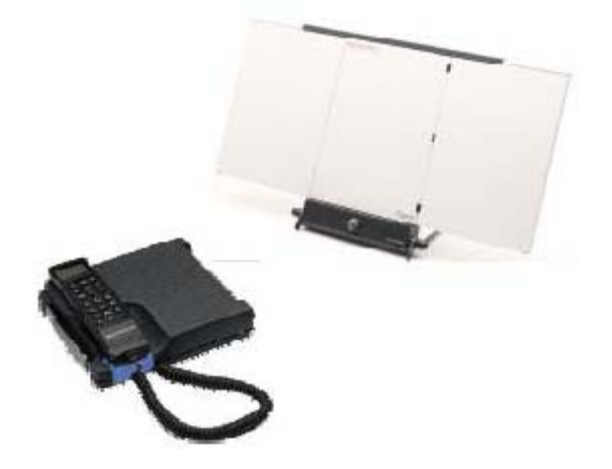

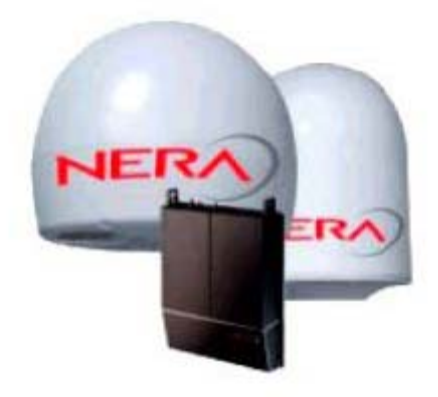

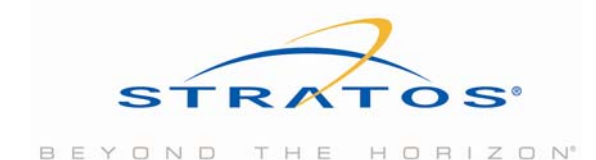

## 2 Advantages

#### Web based

The MPDS Firewall Service is easily accessible via the Web. Cost control

With MPDS you pay for the amount of traffic you send and receive, the MPDS Firewall Service is an excellent way to control cost. You can avoid hackers from sending you unwanted traffic, and if you are a network administrator, make sure that employees only use the terminal to access relevant sites.

#### Ease of use

You can easily access your personal firewall via a Web browser, you don't have to buy and install a firewall yourself.

#### Security

You can configure your own level of security to block any unwanted traffic to and from your terminal.

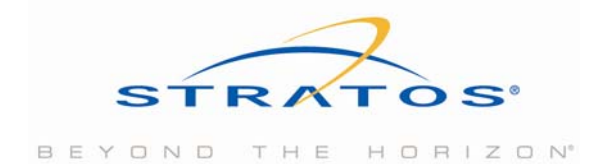

## 3 Access

The MPDS Firewall Service is available via the following URL: <u>https://mpds.xantic.net</u>

#### Username/Password

You must login using the same username and password when connecting to the MPDS service.

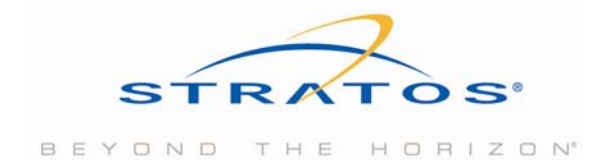

### 4 Configuration

The MPDS Firewall Service allows you:

- To edit your Personal Details, for example if an email address has changed.
- To set your Firewall Rules: access, adjust and maintain your Firewall and PPP parameter settings for the Stratos MPDS service.
- To change your password and security setting which will in turn affect the password you use to access the Stratos MPDS service.
- To get more information on Stratos's MPDS Service.
- To look for help on the MPDS Firewall settings.

To logout.

### 4.1 Edit Options

The Edit Options function allows you to change your own profile. By selecting one of the two options in the menu along the left hand side you can:

- Edit your Personal Details
- Set your Personal Firewall rules

#### 4.1.1 Edit Customer Personal Details

The user may edit their personal details by clicking on the "Edit Customer Personal Details" option. The current details will be displayed and the user may edit these. Once all edits have been made the user should click the UPDATE button to save the changes.

In this screen you can alter the following information:

- First Name
- Surname
- Email Address
- Company

Once edited, the UPDATE button will commit the changes to the database. The CANCEL UPDATE button will restore the original settings.

#### 4.1.2 Edit Service Profile

Each user has one or more services associated with their login. A service defines the type of network access a connection will have and includes the personal firewall settings. Click on a service title to view the details of that service.

The Edit Service Profile allows you to:

- Configure, add and remove Firewall Rules
- Change the PPP Parameter settings

#### **Configuring Firewall Rules**

You can access any service profiles associated with you. The firewall rules are the main part of the MPDS Firewall Service. These rules allow the definition or what traffic can flow into and out of your terminal and allow for a fine degree of control.

#### What is a Firewall?

A firewall is an application to be able to securely connect to the Internet. With the MPDS Firewall Service, you can easily specify what traffic is allowed between your Terminal and the Internet. You can for example:

- Block all traffic from the Internet to the terminal.
- Permit only email to and from your terminal, and block Web browsing and everything else.
- Permit only Web browsing to your corporate website from the terminal

#### How to use the Firewall Service

Click on 'Edit Options' on the top left hand side of the screen and then 'Edit Service Profile'.

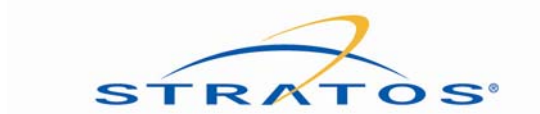

Now you can see your default active firewall settings, or in common firewall terminology, 'Firewall Rules' as shown in the screen

| Dill Yest Peveritos Tado Hela                  |                                                                                        | 17              |
|------------------------------------------------|----------------------------------------------------------------------------------------|-----------------|
| E shift short Gast C C C t                     | 2-2-C                                                                                  |                 |
| 44 🛃 Mitpoly283.48 A2 23.5(servist/frontumrist |                                                                                        | • 100c          |
|                                                | Stantic MPDG (GU)                                                                      |                 |
| Edit Options   Change Passwood   Log           | nt Xaria Reen Hole                                                                     |                 |
| Chisege Customer Photole                       | Service Profile for Annual Lopante<br>Frendell Public (Service: #285_72W)              | Default rule 1  |
| Edit Darisser Personal Databa                  |                                                                                        | (not removable) |
| Edit Service Profile                           | FROM TO PROTOCOL PTIETS PTIETS                                                         |                 |
|                                                | Public Valenation Terminal AJ Al Dary -<br>T Hidde DRAdraus/Hobiodi Ary Aug D Filmed - |                 |
|                                                |                                                                                        |                 |
|                                                | (ADM HALES) (VELECE HALES) (HESET IN DEPART VALUES)                                    | Contra          |
| 1 N 1                                          | CENCK HERE FOR THP PARAMETERS?                                                         | Default rule 2  |
|                                                |                                                                                        | (removable)     |
|                                                |                                                                                        |                 |
|                                                |                                                                                        |                 |
|                                                |                                                                                        |                 |
|                                                | N a here                                                                               |                 |

Figure 1: Default Firewall Rules

#### **Default Firewall Settings**

Every terminal is by default protected by the MPDS Firewall Service. The default setting is to permit all traffic from your terminal to the Internet, and only permit requested traffic back. For example, you can do Web browsing, but someone from the Internet will not be able to 'ping' you (send you unsolicited traffic). See Figure 2 and Figure 3.

Note: Because a firewall is based on protection of the user, all traffic that is not explicitly permitted via a rule is denied.

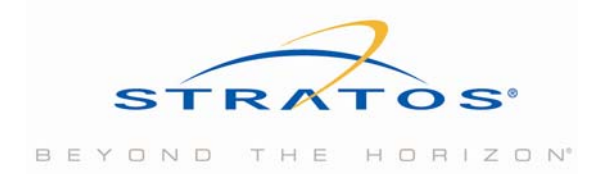

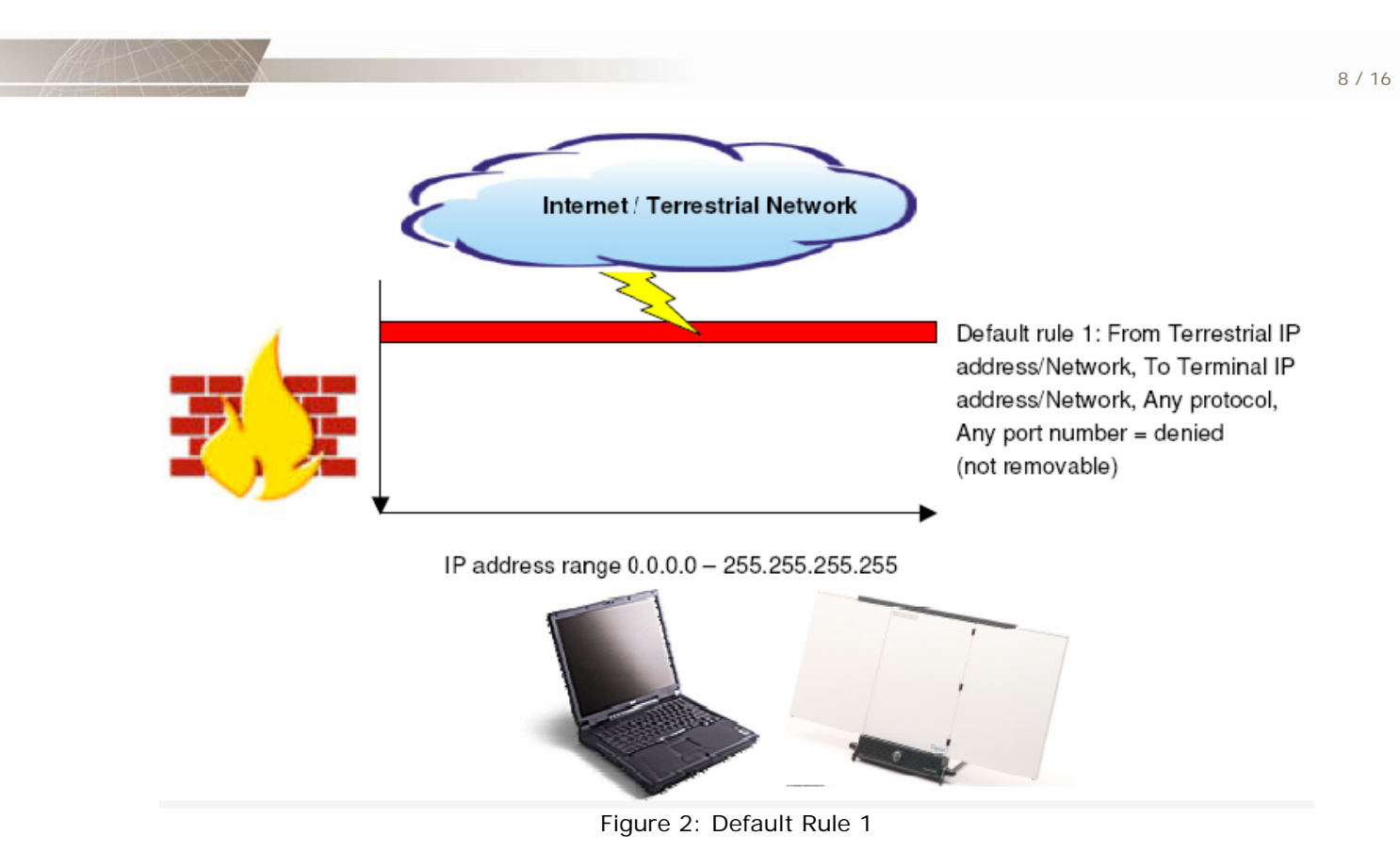

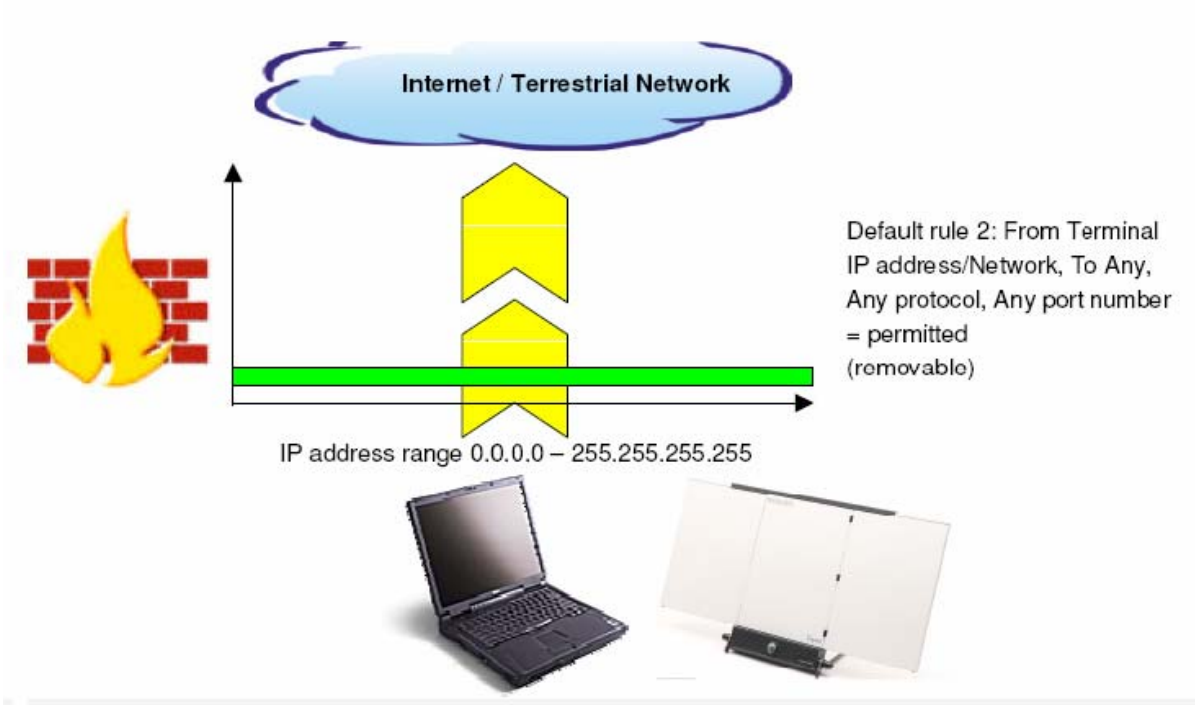

Figure 3: Default Rule 2

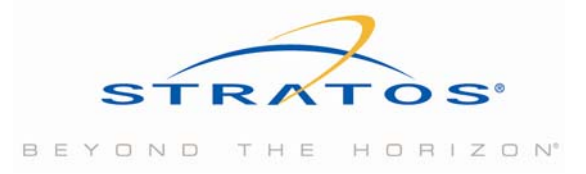

#### Understanding the Settings

The rules in the firewall specify which IP addresses and which upper layer communication protocols are permitted or denied.

- The FROM field specifies what the source (sender) of the traffic is.
- N/W BITS specifies the network mask by the number of (binary) ones in the mask. A network mask is used to
  indicate a range of IP addresses. See Table 1 for an example of a network mask to N/W bits conversion.

#### Table 1: Network Mask to Bits Conversion

| Mask          | Bits | Mask            | Bits | Mask            | Bits |
|---------------|------|-----------------|------|-----------------|------|
| 255.255.0.0   | 16   | 255.255.248.0   | 21   | 255.255.255.192 | 26   |
| 255.255.128.0 | 17   | 255.255.252.0   | 22   | 255.255.255.224 | 27   |
| 255.255.192.0 | 18   | 255.255.254.0   | 23   | 255.255.255.240 | 28   |
| 255.255.224.0 | 19   | 255.255.255.0   | 24   | 255.255.255.248 | 29   |
| 255.255.240.0 | 20   | 255.255.255.128 | 25   | 255.255.255.252 | 30   |

• The TO field specifies what the destination (receiver) of the traffic is.

• PROTOCOL specifies ICMP, UDP, TCP, GRE, ESP (IPSEC), AH (IPSEC), SKIP or any.

| ID | Name | Protocol                       |
|----|------|--------------------------------|
| 1  | ICMP | Internet Control Message       |
| 6  | TCP  | Transmission Control           |
| 17 | UDP  | User Datagram                  |
| 47 | GRE  | General Routing Encapsulation  |
| 50 | ESP  | Encapsulating Security Payload |
| 51 | AH   | Authentication Header          |
| 57 | SKIP | SKIP                           |

#### Table 2: Used Protocols

• PORT NUMBER indicates the port number of the specified protocol. This specifies the application (such as FTP, HTTP, etc) See Chapter 7 for a overview of well-known protocol numbers and description.

#### Add Rules

A Firewall Rule can be added by clicking the ADD RULES button. This prompts for the following fields to be entered:

- From
  - Terminal IP Address : IP Address of the mobile user Terrestrial IP Address : Any IP Address Terminal Network : Mobile LAN (MLAN) Address Terrestrial Network : Network Address. Any : Allows any IP Address / Network
- To

Terminal IP Address : IP Address of the mobile user Terrestrial IP Address : Any IP Address Terminal Network : Mobile LAN (MLAN) Address Terrestrial Network : Network Address Any : Allows any IP Address / Network

• **N/W Bits:** NetWork Bits are required when a Terminal or Terrestrial Network is selected in the From or To field. It provides a range of IP addresses the firewall rule can apply to. (For example: 192.168.0.1 /16 means: allow any IP address between 192.168.0.1 and 192.168.255.255)

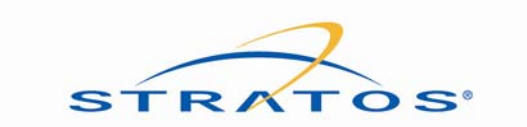

- **Protocol:** Select a protocol from the existing list. Listed protocols are: ICMP, UDP, TCP, GRE, ESP (IPSEC), AH (IPSEC), SKIP. If a Firewall Rule must apply for all protocols, "Any" must be selected.
- **Port Number:** This is a number identifying the port used by the network application. Some common ports are (See Chapter 7 for more commonly used ports):
  - o 21 : FTP
  - o 23 : Telnet
  - o 25 : Sending email (SMTP)
  - o 80 : HTTP or web traffic
  - o 110 : Retrieving email (POP3)
  - o 443 : HTTPS or secure web traffic

#### • Permission:

Choose the permission for the rule (Permit / Deny).

After entering all the fields, click on the ADD button. This adds the requisite customer firewall rule.

Remember, all traffic that is not explicitly permitted via a rule, is denied (blocked).

| Config - Conternar Interface Welcome - Microsoft Internet Englering pr | eondied by Zanite                                                                                                    |
|------------------------------------------------------------------------|----------------------------------------------------------------------------------------------------|
| nat                                                                    | N-943                                                                                                    |
| mm 🕘 https://203.46.62.213/servlet/Trantservlet                        |                                                                                                    |
|                                                                        | Xantic MPDS GUI                                                                                                    |
| Edit Options Change Passwood Loge                                      | nur   Xarris Nows   Help                                                                                                    |
| Change Customer Profile                                                | Service Profile for Armand Liggerts                                                                                                    |
|                                                                        | Firewall Bules (Service: IPDS_74M)                                                                                                    |
|                                                                        | Add a Firestall Rule                                                                                                    |
| E dit Customer Personal Details                                        | FROM IN/W BES IN ADDRESS                                                                                                    |
| Edt Service Proble                                                     | - Belect-                                                                                                    |
|                                                                        |                                                                                                    |
|                                                                        |                                                                                                    |
|                                                                        | ED NAV BES PADORESS                                                                                                    |
|                                                                        | -Belect-                                                                                                    |
|                                                                        |                                                                                                    |
|                                                                        |                                                                                                    |
|                                                                        | Protocol CMP                                                                                                    |
|                                                                        | Post Number                                                                                                    |
|                                                                        | Permission Permit *                                                                                                    |
|                                                                        | Landard and Landard and L |
|                                                                        | (AND) (CANCE INVATE)                                                                                                    |
|                                                                        | (and) [contra theorem]                                                                                                    |
|                                                                        |                                                                                                    |
|                                                                        | 📋 💓 Internat                                                                                                    |

**Note:** If you are adding a rule for the first time, you first need to delete the default Rule 2 (See Figure 6). The default rule can be deleted by ticking the box of the rule, and then clicking 'Delete Rules'.

#### **Delete Rules**

Ticking the check boxes of the rule and clicking the DELETE RULES button can delete a firewall Rule.

#### **Change Rules**

To change a rule you must first delete the rule and then add a new rule (modifying a rule is not possible in this version of the MPDS Firewall Service). Remember that the order in which rules are placed is important because the new rule will be added at the bottom. In case a newly added rule is in conflict with a rule that is already there it will give the message: **"Rule not added. Clashes with the following rule"**.

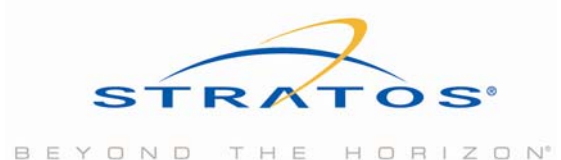

#### **Reset Firewall Rules**

The user's Firewall Rules can be reset to the default rules by clicking the RESET TO DEFAULT RULES button.

#### Automatic Checking of the Firewall Rules

The MPDS Firewall Service automatically checks the firewall rules as set up by you to verify if the rule can be applied. The verification is based on the following logics:

1. If the default rule 2 is present then a rule allowing a specific protocol From the Terminal To for example Any is NOT allowed (To do that delete default rule 2 first).

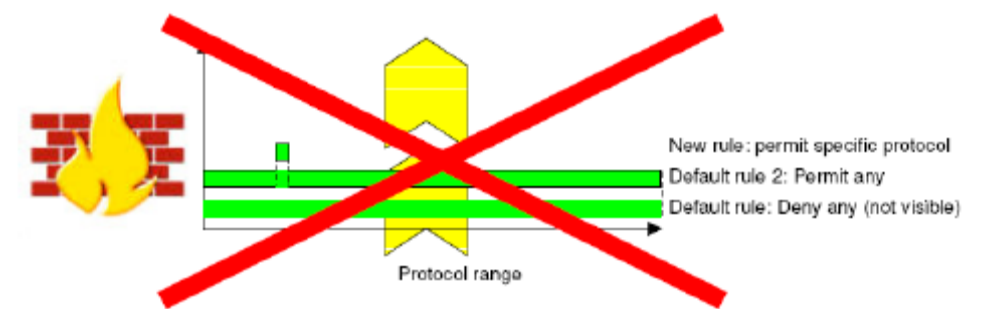

- 2. A rule denying From Terminal, To Terrestrial Network/IP address, for specific Port number, is ONLY allowed if there is a similar permit rule with destination To Any. An example:
  - Permit From Terminal IP address, To Any, Protocol TCP, Port number 80
  - Deny From Terminal IP address, To 212.165.122.65, Protocol TCP, Port number 80

or

- Permit From Terminal IP address, To Any, Protocol TCP, Port number 0 (any)
- Deny From Terminal IP address, To 212.165.122.65, Protocol TCP, Port number 0

See example below:

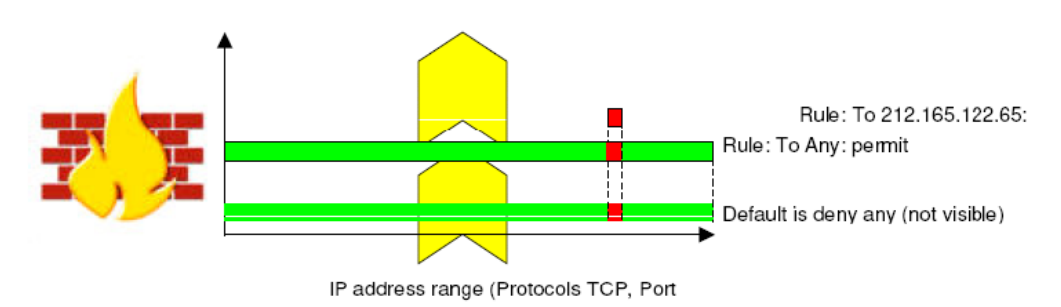

- 3. A rule denying a specific Port number To Any is not possible.
- 4. If a rule already exists permitting Port number = 0 (any) for a certain Protocol, then adding a new rule denying or permitting a specific Port number (for example 80) for this Protocol is not allowed when the IP addresses overlap. See example below.

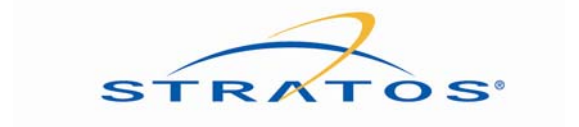

HORIZON

THE

BEYOND

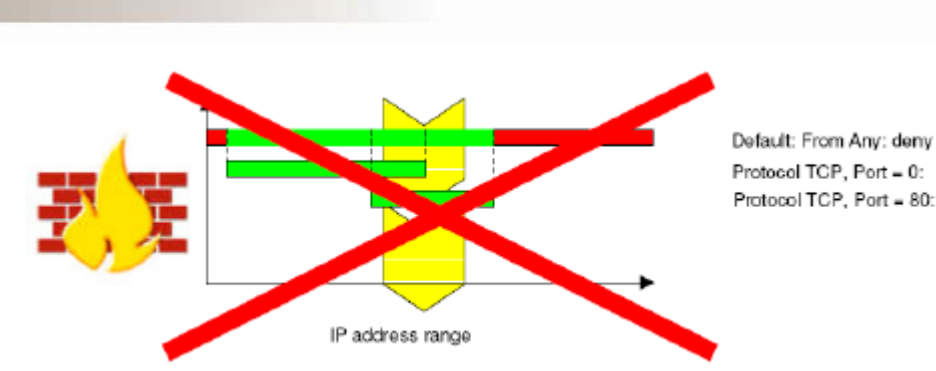

5. If a rule already exists permitting a specific Port number (for example 80) for a certain Protocol, then adding a new rule denying or permitting any Port number for the same Protocol is not allowed when the IP addresses overlap

#### **Table 3: Sample Applications**

| Common Name              | Protocol | Application | Port Number |
|--------------------------|----------|-------------|-------------|
| Web Browsing             | TCP      | HTTP        | 80          |
| File Transfer (with FTP) | TCP      | FTP         | 21          |
| Secure Browsing          | TCP      | HTTPS/SSL   | 443         |
| Telnet                   | ТСР      | Telnet      | 23          |
| Sending E-mail           | TCP      | SMTP        | 25          |
| Retrieving E-mail (I)    | ТСР      | POP3        | 110         |
| Retrieving E-mail (II)   | ТСР      | IMAP4       | 143         |

#### **Configuring PPP Parameter Settings**

On click of CLICK HERE FOR PPP PARAMETERS button the PPP Parameters for the customer can be viewed, updated or reset.

PPP Parameters of the customer displays the values for:

- Idle Timeout This defines the number of seconds with no network activity before the user's connection is closed. If this is set to zero the user will not be timed out.
- Session Timeout This defined the maximum length in seconds of a connection. After this length of time the connection will be closed.
- Maximum Transmission Unit (MTU) This defines the maximum size in bytes of the packets of information sent from the user's computer. This can effect performance of the connection but unless there is a very good reason it should not be changed from the default.

#### Important Note: Changing the MTU can have impact on the MPDS performance.

#### Updating PPP Parameters

The PPP parameters can be updated by modifying the values and clicking the UPDATE button.

#### **Reset PPP Parameters**

The PPP parameters can be reset to the default values by clicking the RESET TO DEFAULT VALUES button.

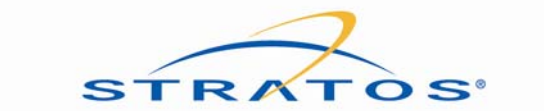

12 / 16

BEYOND THE HORIZON"

| Rie Edit voor Provinsi Tock rept   (Partie Arrowski Tock rept (Partie Arrowski Tock rept (Partie                                                                                                    | 🌁 Xantic - Customer Interface Welcome - Microsoft Internet Explorer provided by Xantic          |            | X                        |
|----------------------------------------------------------------------------------------------------|-------------------------------------------------------------------------------------------------|------------|--------------------------|
| Control of the service for the for the for | File Edit View Feverites Tools Help                                                             |            | #6)                      |
| Address (a) https://2000.40.8.02.213/uerr/de/FreeHandl       Image Passeword Lagoral Xantic News Halp         Edd Options Change Passeword Lagoral Xantic News Halp       Image Castomer Profile         Change Distomer Profile       Envirole Profile for Annead Lagoral         Edd Castomer Profile       Envirole Profile for Annead Lagoral         Edd Castomer Profile       Envirole Profile for Annead Lagoral         Edd Castomer Profile       Envirole Profile for Annead Lagoral         Edd Service Profile       Envirole Transmiters (Service: #255, TAM)         Edd Service Profile       Image Transmiters (Service: #255, TAM)         Edd Service Profile       Image Transmiters (Service: #255, TAM)         Edd Service Profile       Image Transmiters (Service: #255, TAM)         Image Transmiters       Image Transmiters (Service: #255, TAM)         Image Transmiters       Service Transmiters (Service: #255, TAM)         Image Transmiters       Image Transmiters (Service: #255, TAM)         Image Transmiters       Image Transmiters (Service: #255, TAM)         Image Transmiters       Image Transmiters (Service: #255, TAM)         Image Transmiters       Image Transmiters (Service: #255, TAM)         Image Transmiters       Image Transmiters         Image Transmiters       Image Transmiters         Image Transmiters       Image Transmiters                                                                                                    | é-Back • → / 🕲 🚊 🕼 🛱 Search (a) Favorites (a) Marcía (a) 🖓 🖓 🖅 🛄                                |            |                          |
| And to Apply of Apply and Apply and                    | Address an https://200.48.82.213/servist/frontservist                                           |            | <ul> <li>Unks</li> </ul> |
| Edd Options       Change Paczaward       Legond       Xanic King       Hait         Change Castemon Profile       Ender Der Date for Annuend Pagnets       PDP Parameters (Service: 22.5 Add)         Change Castemon Profile       Ender Der Date for Annuend Pagnets       PDP Parameters (Service: 22.5 Add)         Change Castemon Profile       Ender Der Date for Annuend Pagnets       Ender Der Date for Annuend Pagnets         Change Castemon Profile       Ender Der Date for Annuend Pagnets       Ender Der Date for Annuend Pagnets         Change Castemon Profile       Ender Der Date for Annuend Pagnets       Ender Der Date for Annuend Pagnets         Change Castemon Profile       Ender Der Date for Annuend Pagnets       Ender Der Date for Annuend Pagnets         Change Castemon Profile       Ender Der Date for Annuend Pagnets       Ender Der Date for Annuend Pagnets         Castemon Profile       Ender Der Date for Annuend Pagnets       Ender Der Date for Annuend Pagnets         Castemon Profile       Ender Der Date for Annuend Pagnets       Ender Der Date for Annuend Pagnets         Castemon Profile       Ender Der Date for Annuend Pagnets       Ender Der Date for Annuend Pagnets         Castemon Profile       Ender Der Date for Annuend Pagnets       Ender Der Date for Annuend Pagnets         Castemon Profile       Ender Der Date for Annuend Pagnets       Ender Der Date for Annuend Pagnets         Castemon                                                                                                    | Xantic M                                                                                        | PDS GUI    |                          |
| Change Customer Parelia       Engline Pareline for Annead Lippeare<br>PPP Pareneters (Service: PDS_EAR)         List Customer Parelia       Image: Provide Provide<br>Discourse (Service: PDS_EAR)         List Customer Parelia       Image: Provide Provide<br>Discourse (Service: PDS_EAR)         Unite:       Image: Provide Provide<br>Discourse (Service: PDS_EAR)         Unite:       Image: Provide Provide<br>Discourse (Service: PDS_EAR)         Unite:       Image: Provide Provide Prov                                                                                                    | Edit Options Change Password Logout Xantic News Help                                            |            |                          |
| Edit Euriner Parcenal Detail:       Idit 5 trineout:       Idit 5 trineout:       Seconds         Seconds       Idit 1 trineout:       Idit 1 trineout:       Seconds         UPDATE       (RESET TO DEFAULT VALUES)         CLICK HERE FOR FIREWALL RULES                                                                                                    | Change Cushmer Profile Service Profile for Annual Lighter's PPP Parameters (Service: IPDS, TAN) |            |                          |
| Edit Service Prolile       Idit Timeout : D Second, Second, D Bytes         WTU : TS00       Bytes         UPDATE       RESET TO DEFAULT VALUES         CLICK HERE FOR TIRKWALL RULES                                                                                                    | Edit Customer Personal Details                                                                  |            |                          |
| Interventit       Image: Image:                              | Edit Service Profile                                                                            |            |                          |
| Second in anomal:       0       Second in the second in the secon                                      | Tale Timeour:                                                                                   | Seconds.   |                          |
| UPDATE (RESET TO DEFAULT VALUES)<br>(CLICK HERE FOR FIREWALL RULES)<br>(CLICK HERE FOR FIREWALL RULES)                                                                                                    | Sextion Timeout : 0                                                                             | Seconds.   |                          |
| (UPDATE) (RESET TO DEFAULT VALUES)<br>(ELICK IIICRE FOR FIRICWALL RULES)                                                                                                    | MTU : [1500                                                                                     | Bytes.     |                          |
| (UPDATE) (RESELTO DEFAULT VALUES)<br>(CLICK HERE FOR FINEWALL RULES)                                                                                                    |                                                                                                 |            |                          |
|                                                                                                    | (UPDATE) (RESET TO DEFAULT V                                                                    | ALUES)     |                          |
|                                                                                                    | CELICK HERE FOR FIREWALL RUN                                                                    | <b>(()</b> |                          |
| 🗃 🔰 🚺 🚺 🚺 Internet                                                                                                    |                                                                                                 |            |                          |
| a) a bisrat                                                                                                    |                                                                                                 |            |                          |
| S) 🚳 Internet                                                                                                    |                                                                                                 |            |                          |
|                                                                                                    |                                                                                                 | 🔒 🗳 Int    | ernet                    |

Figure 8: Default PPP Parameters Screen

### 4.2 Change Customer Password

In the menu on the top of your screen you have the option to change your password. The Password field excepts: 6 till 15 amount of characters, numbers (0 to 9), alphabets (a to z and A to Z), dot(.) and underscore (\_).

The new password is active after clicking the UPDATE button.

### 4.3 Logout

You can select the Logout button in case you want to log out of the MPDS Firewall Service. Automatic log out: If you have not used the MPDS Firewall Service for more than 20 minutes you will be automatically logged out. The following message will appear:

"You have been logged out because your session time has expired".

### 4.4 Stratos News

When you click on Stratos News you will be redirected automatically to the Stratos homepage.

### 4.5 Help

This Help Page opens a new window and provides an explanation of the different options of the MPDS Firewall Service.

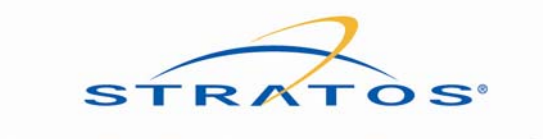

BEYOND THE HORIZON

## **5** Remarks and recommendations

- To make a Firewall Rule change effective, you need to log off from the network (the user terminal, not only from the MPDS Firewall Service) and log on again.
- If you would deny yourself access to all websites, you can still access the MPDS Firewall Service website.
- You don't need to put the DNS (Domain Name Server) in the rules.
- Some applications such as Microsoft Internet Explorer can incur additional satellite airtime charges by repeatedly sending/receiving updates. You can install an additional firewall between your Terminal and Laptop to prevent your applications from sending unwanted traffic.
- A firewall doesn't protect you against viruses in emails and web pages. An up to date virus scanner is also recommended, as well as applying the latest fixes to your web browser and email program.
- To be able to use an IPSec VPN you must either:
- · Have only the default rules in place or
- Put your VPN traffic in UDP ("NAT traversal") and allow this through.
- If you don't know the IP address(es) of a specific website or server, only the domain name (for example www.Stratos.net), you can use a Web based "nslookup" utility. Use <a href="http://www.zoneedit.com/lookup.html">http://www.zoneedit.com/lookup.html</a>, to find the IP address(es). Notice that sometimes one name can have multiple IP addresses, and that the IP addresses sometimes change.
- A useful tool for calculating the IP network mask bit conversion can be downloaded from <u>http://www.pkostov.de/ipcalc.html.</u>

More information on MPDS can be found on www.stratosglobal.com.

Stratos Customer Services can be reached via:

#### Customer Care:

- Tel: 1 800-563-2255 Toll free in N. America
- Tel: 1 709-748-4226 Worldwide
- Tel: + 800-1313-1313 Intl. Free Phone
- Tel: 33# Toll free when dialed from handset

Fax: 1 877-748-4320 Toll free in N. America

Fax: 1 709-748-4320 Worldwide E-mail: support@stratosglobal.com

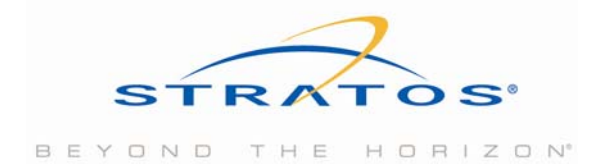

## 6 Sample settings

Before applying these settings, delete all the existing rules in your profile. It is important to enter the suggested rules in the given order.

• Permit only e-mail: permit only sending (SMTP) and retrieving of email (POP3 and IMAP4) to and from a mail server.

| From                | N/W<br>bits | I P<br>Address | То                     | N/W<br>bits | IP Address     | Protocol | Port<br>Number | Permission |
|---------------------|-------------|----------------|------------------------|-------------|----------------|----------|----------------|------------|
| Terminal IP Address | -           |                | Terrestrial IP Address | -           | 212.165.122.65 | TCP      | 25             | Permit     |
| Terminal IP Address | -           |                | Terrestrial IP Address | -           | 212.165.122.65 | TCP      | 110            | Permit     |
| Terminal IP Address | -           |                | Terrestrial IP Address | -           | 212.165.122.65 | TCP      | 143            | Permit     |

• Permit only access to your network and your web site: permit unlimited access to your intranet (10.1.0.0; 255.255.0.0) and browsing to your company website on 213.244.173.52, and nothing else.

| From                | N/W<br>bits | I P<br>Address | То                     | N/W<br>bits | IP Address     | Protocol | Port<br>Number | Permission |
|---------------------|-------------|----------------|------------------------|-------------|----------------|----------|----------------|------------|
| Terminal IP Address | -           |                | Terrestrial IP Network | 16          | 10.1.0.0       | Any      | Any            | Permit     |
| Terminal IP Address | -           |                | Terrestrial IP Address | -           | 213.244.173.52 | TCP      | 80             | Permit     |

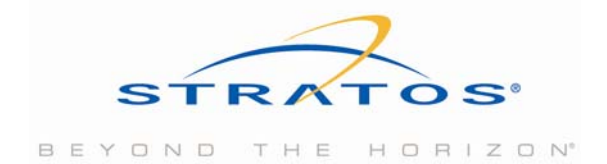

### 7 Port-numbers

In TCP and UDP networks, a port is an endpoint to a logical connection and the way a client program specifies a specific server program on a computer in a network. Port numbers range from 0 to 65536, but only ports numbers 0 to 1024 are reserved for privileged services and designated as well-known ports. This list of well-known port numbers specifies the port used by the server process as its contact port. Reference: <a href="http://www.webopedia.com/guick\_ref/portnumbers.asp">http://www.webopedia.com/guick\_ref/portnumbers.asp</a>

| Port | Description                              | Port | Description                          |
|------|------------------------------------------|------|--------------------------------------|
| 1    | TCP Port Service Multiplexer<br>(TCPMUX) | 70   | Gopher Services                      |
| 5    | Remote Job Entry (RJE)                   | 79   | Finger                               |
| 7    | ECHO                                     | 80   | HTTP                                 |
| 18   | Message Send Protocol (MSP)              | 103  | X.400 Standard                       |
| 20   | FTP – Data                               | 108  | SNA Gateway Access Server            |
| 21   | FTP - Control                            | 109  | POP2                                 |
| 22   | SSH Remote Login Protocol                | 110  | POP3                                 |
| 23   | Telnet                                   | 115  | Simple File Transfer Protocol (SFTP) |
| 25   | Simple Mail Transfer Protocol<br>(SMTP)  | 118  | SQL Services                         |
| 29   | MSG ICP                                  | 119  | Newsgroup (NNTP)                     |
| 37   | Time                                     | 137  | NetBIOS Name Service                 |
| 42   | Host Name Server (Nameserv)              | 139  | NetBIOS Datagram Service             |
| 43   | Whois                                    | 143  | Interim Mail Access Protocol (IMAP)  |
| 49   | Login Host Protocol (Login)              | 150  | NetBIOS Session Service              |
| 53   | Domain Name System (DNS                  | 156  | SQL Server                           |
| 69   | Trivial File Transfer Protocol (TFTP)    | 161  | SNMP                                 |

| Port | Description                               |
|------|-------------------------------------------|
| 179  | Border Gateway Protocol (BGP)             |
| 190  | Gateway Access Control Protocol<br>(GACP) |
| 194  | Internet Relay Chat (IRC)                 |
| 197  | Directory Location Service (DLS)          |
| 389  | Lightweight Directory Access<br>Protocol  |
| 396  | Novell Netware over IP                    |
| 443  | HTTPS                                     |
| 444  | Simple Network Paging Protocol<br>(SNPP)  |
| 445  | Microsoft-DS                              |
| 458  | Apple QuickTime                           |
| 546  | DHCP Client                               |
| 547  | DHCP Server                               |
| 563  | SNEWS                                     |
| 569  | MSN                                       |
| 1080 | Socks                                     |
|      |                                           |

#### **About Stratos**

Stratos is the world's trusted leader for vital communications. With more than a century of service, Stratos offers the most powerful and extensive portfolio of remote communications solutions including mobile and fixed satellite and microwave services. More than 20,000 customers use Stratos products and industry-leading value-added services to optimize communications performance. Stratos serves U.S. and international government, military, first responder, NGO, oil and gas, industrial, maritime, aeronautical, enterprise, and media users on seven continents and across the world's oceans. For more information visit www.stratosglobal.com.

#### For more information please contact Stratos:

| Toll Free (N. America): | 1 800 563 2255         |
|-------------------------|------------------------|
| Worldwide:              | +1 709 748 4226        |
| TTY:                    | +1 709 748 4884        |
| Fax (Worldwide):        | +1 709 748 4320        |
| E-mail:                 | info@stratosglobal.com |
| Web Site:               | www.stratosglobal.com  |

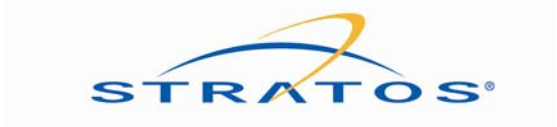